## <u>エンドユーザ様用</u>

#### <ルート証明書インストール手順>

# 日本ベリサイン株式会社 2007年5月14日

ルート証明書のインストール作業は、プライベート認証局(お客様独自のルート証明書)の場合のみ行う 必要があります。ベリサインルート認証局(パブリック)のお客様は、作業の必要はありません。

### 1.証明書申請ページ(デジタルIDセンター)を開きます。

※CA管理者から通知されたURLとブラウザでアクセスしているサイトのURLが一致していること、及びサイトのアクセスが正常なSSL通信で行われていることを確認します。

2. [認証局証明書のインストール] もしくは [Install CA]をクリックします。

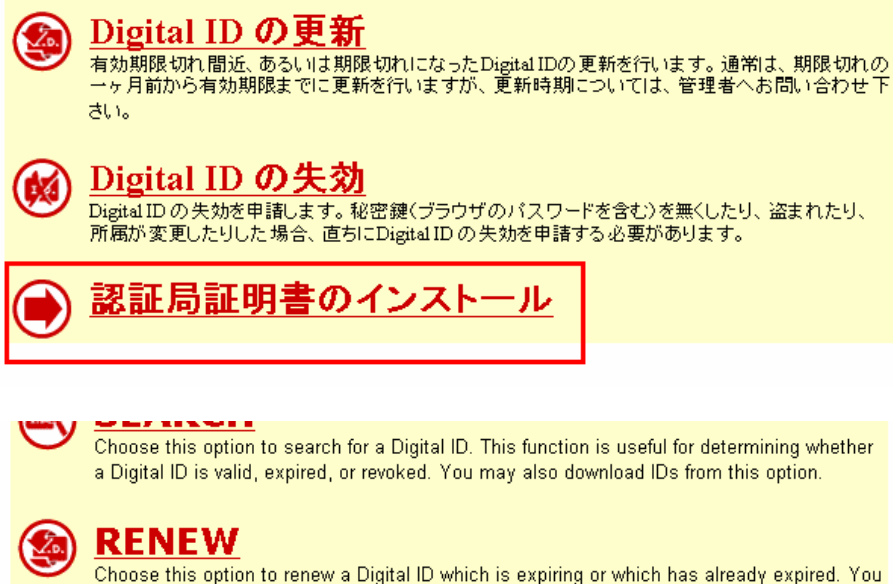

Choose this option to renew a Digital ID which is expiring or which has already expired. You should generally start renewing your Digital ID at least one month before your Digital ID is due to expire.

# ) <u>REVOKE</u>

Choose this option to revoke your Digital ID. Digital IDs should be revoked immediately for any suspected compromise, including lost or stolen private keys, corrupted key pairs, change in site ownership, or suspected fraud.

INSTALL CA

3.[開く(O)]をクリックします。

| ファイルの | ダウンロード - セキュリティの警告                                                                                                   |
|-------|----------------------------------------------------------------------------------------------------|
| 20771 | ′ルを開くか、または保存しますか?                                                                                                    |
|       | 名前: getcacert.cer<br>種類: セキュリティ証明書, 580 バイト<br>発信元: onsite.verisign.co.jp                                            |
|       | 開(( <u>0</u> ) 保存( <u>S</u> ) キャンセル                                                                                  |
| ۲     | インターネットのファイルは役に立ちますが、このファイルの種類はコンピュータに問題<br>を起こす可能性があります。発信元が信頼できない場合は、このソフトウェアを開<br>いたり保存したりしないでください。 <u>危険性の説明</u> |

4. [Internet Explorer セキュリティ」画面が表示されます。[許可する]をクリックします。 ※PCの環境によって、本画面が表示されないことがあります

| Internet | Explorer tz             | キュリティ                          |                                       |                                                        | <b>X</b> |
|----------|-------------------------|--------------------------------|---------------------------------------|--------------------------------------------------------|----------|
| Ť        | Web サ<br>います:           | イトで、この                         | プログラムを使って We                          | eb コンテンツを開こうとして                                        |          |
|          | このプログ<br>ンピュータ<br>ムは開かり | ラムは保護モー<br>を保護するのに<br>ないでください。 | ドの外で開かれます。Interne<br>役立ちます。この Web サイト | it Explorer の <u>保護モード</u> はお使いの<br>を信頼していない場合は、このプログラ | 7        |
|          |                         | 名前:<br>発行元:                    | 暗号化シェル拡張<br>Microsoft Windows         |                                                        |          |
|          | 📃 今後、                   | このプログラムは                       | :関する警告を表示しない(S)                       | )                                                      |          |
| ۲        | 言羊糸田                    |                                |                                       | 許可する( <u>A</u> ) 許可しない                                 | \(D)     |

| J.[⊒].C | 「明音のインへ                     | トール( <u>1</u> )]をクリック(          | し、インヘロ            | -72             | 開始しより  |
|---------|-----------------------------|---------------------------------|-------------------|-----------------|--------|
| 証明      | 書                           |                                 |                   |                 | ×      |
| 全       | 般 詳細 証明                     | (のパス)                           |                   |                 |        |
|         | ◎ 証明書                       | の情報                             |                   |                 |        |
|         | この CA ルート<br>この証明書を信<br>さい。 | 証明書は信頼されていません。<br>頼されたルート証明機関のス | 。信頼を有効<br>トアにインスト | にするには<br>ールしてくi |        |
|         | <br>発行先:                    | Tech Support Root CA            |                   |                 |        |
|         | 発行者:                        | Tech Support Root CA            |                   |                 |        |
|         | 有効期間                        | 2003/12/17 <b>から</b> 2023/12.   | /17               |                 |        |
| Ę       | 正月書の言語細につい                  | 証明書のインストール().<br>(表示します。)       |                   | iのステート          | メント(5) |
|         |                             |                                 |                   |                 | ОК     |

5「証明書のインストール(1)…]をクリックし、インストールを開始します。

6.証明書のインポートウィザードが開始します。[次へ(<u>N</u>)]をクリックします。

| 証明書のインボート ウィザード |                                                                                                    | × |
|-----------------|----------------------------------------------------------------------------------------------------|---|
|                 | 証明書のインポート ウィザードの開始                                                                                                    |   |
|                 | このウィザードでは、証明書、証明書信頼リスト、および証明書失効リ<br>ストをディスクから証明書ストアにコピーします。                                                                |   |
|                 | 証明機関によって発行された証明書は、ユーザー ID を確認し、データ<br>を保護したり、またはセキュリティで保護されたネットワーク接続を提供<br>するための情報を含んでいます。証明書ストアは、証明書が保管され<br>るシステム上の領域です。 |   |
|                 | 続行するには、〕次へ] をクリックしてください。                                                                                                   |   |
|                 |                                                                                                    |   |
|                 |                                                                                                    | _ |
|                 | < 戻る(B) (次へ(N)) キャンセル                                                                                                    |   |

7.「証明書をすべて次のストアに配置する」を選択し、[参照(<u>R</u>)]をクリックします。

| 証明書のインボートウィザード                                |               | ×     |
|-----------------------------------------------|---------------|-------|
| 証明書ストア                                        |               |       |
| 証明書ストアは、証明書が保管されるシステム上の領域です。                  |               |       |
| Windows に証明書ストアを自動的に選択させるか、証明書の場所を指定すること      | ができます。        |       |
| ○ 計明書の種類に基づいて、自動的に計明書ストアを選択する(U)              |               |       |
| (● <u>訂印用書ですへて/ズの/ストアに配置する/ビ)</u><br>訂订目書フトア· |               |       |
|                                               | - 参照(         | B)    |
|                                               |               |       |
|                                               |               |       |
|                                               |               |       |
|                                               |               |       |
| 証明書ストアの詳細を表示します                               |               |       |
|                                               |               |       |
|                                               |               |       |
| 〈戻る( <u>B</u> ) // 次へ(                        | <u>N)&gt;</u> | キャンセル |

8.「信頼されたルート証明機関」を選択し、[OK]をクリックします。

| 証明書ストアの選択                                                                                                    | ( |
|----------------------------------------------------------------------------------------------------|---|
| 使用する証明書ストアを選択してください( <u>C</u> )                                                                                                    |   |
| <ul> <li>個人</li> <li>「言頼されたルート証明機関」</li> <li>エンターフライスの1言頼</li> <li>中間証明機関</li> <li>G 中間証明機関</li> <li>G Active Directory ユーザー オブジェクト</li> <li>「言頼された発行元</li> </ul> |   |
| □ 物理ストアを表示する(S) OK キャンセル                                                                                                    |   |

9.「証明書ストア」項目に、[信頼されたルート証明機関] が指定されたことを確認し、[次へ(<u>N</u>)]を クリックします。

| 証明書のインボート ウィザード                                | ×     |
|------------------------------------------------|-------|
| 証明書ストア                                         |       |
| 証明書ストアは、証明書が保管されるシステム上の領域です。                   |       |
| Windows に証明書ストアを自動的に選択させるか、証明書の場所を指定することができます。 |       |
| ○ 証明書の種類に基づいて、自動的に証明書ストアを選択する(U)               |       |
| ◎ 証明書をすべて)次のストアに配置する(P)                        |       |
| 証明書ストア:                                        |       |
| 信頼されたルート記山明機関 (()参照(B)                         |       |
|                                                |       |
|                                                |       |
|                                                |       |
|                                                |       |
| <u>証明書ストアの詳細を表示します</u>                         |       |
|                                                |       |
|                                                |       |
| 〈戻る(B) 次へ(N) 〉                                 | Fヤンセル |

| 10.[完了]をクリックします。 |                       |                   |       |
|------------------|-----------------------|-------------------|-------|
| 証明書のインボート ウィザード  |                       |                   | ×     |
|                  | 証明書のインポート ウィ          | ザードの完了            |       |
|                  | [完了] をクリックすると、証明書がイ   | ンポートされます。         |       |
|                  | 次の設定が指定されました:         |                   |       |
| ~                | ユーザーが選択した証明書ストア<br>内容 | 信頼されたルート証明<br>証明書 | 機関    |
|                  |                       |                   |       |
|                  |                       |                   |       |
|                  |                       |                   |       |
|                  |                       |                   |       |
|                  | < 戻る( <u>B</u> )      | 完了                | キャンセル |

VeriSign, Japan ■5/14/2007

| 11.ルート証  | 明書のインストール確認画面が表示されます。[はい                                                                                               | ヽ <u>(Y)]</u> を         | クリックしま                  | す。 |
|----------|----------------------------------------------------------------------------------------------------|-------------------------|-------------------------|----|
| セキュリティ   | 警告 一 一 一 一 一 一 一 一 一 一 一 一 一 一 一 一 一 一 一                                                                               |                         |                         | ×  |
|          |                                                                                                    |                         |                         |    |
| <u> </u> | 発行者が次であると主張する証明機関(CA)から証明書を<br>ています:                                                                                   | インストール                  | ルしようとし                  |    |
|          | Tech Support Root CA                                                                                                   |                         |                         |    |
|          | 証明書が実際に "Tech Support Root CA" からのものであ<br>ません。 "Tech Support Root CA" (ご連絡して発行者を確認<br>す。 次の番号はこの過程で役立ちます:              | るかどうか<br>2する必要          | を検証でき<br>記ありま           |    |
|          | 損印 (sha1): E5760B24 CE544AB0 BD0DAC0B 9C9100                                                                           | 14 A0383                | 1098                    |    |
|          | 警告:<br>このルート証明書をインストールすると、この CA (こよって発行)<br>的に信頼されます。確認されていない拇印付きの証明書をイ)<br>は、セキュリティ上、危険です。 [はい] をクリックすると、この危い<br>ります。 | された証明<br>ンストール<br>険を認識し | 月書は自動<br>すること<br>したことにな |    |
|          | この証明書をインストールしますか?                                                                                                    |                         |                         |    |
|          |                                                                                                    |                         |                         |    |
|          | (ttriy                                                                                                    |                         | いいえ( <u>N</u> )         |    |

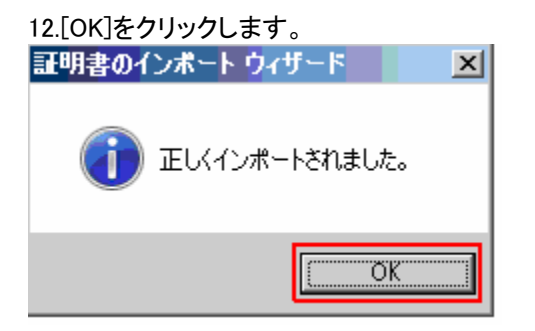

以上でルート証明書のインストールは完了です。

商標について

2007 VeriSign Japan K.K. All rights reserved. VeriSign、VeriSignロゴ、VeriSign Secured、VeriSign Secured、 ロゴ、およびその他名称、サービスマーク、およびロゴは、米国VeriSign, Inc.又は関連会社の米国又はそ の他の国における登録商標又は商標です。その他記載されている会社名、製品名は、各社の登録商標又 は商標です。

VeriSign, Japan 5/14/2007

ルート証明書のインストール手順書